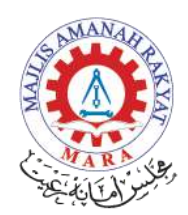

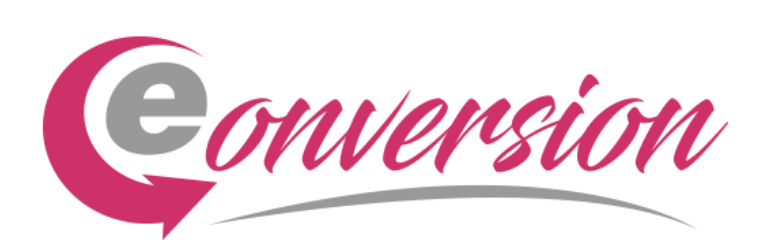

# PANDUAN PENGGUNA

# SISTEM eCONVERSION

### 1. Capaian ke Sistem E-Conversion

- 1.1 Pengguna boleh membuat capaian ke eConversion, dengan melayari url berikut <u>online06.mara.gov.my/econversion</u>
- 1.2 Paparan skrin utama adalah seperti seperti di bawah:-

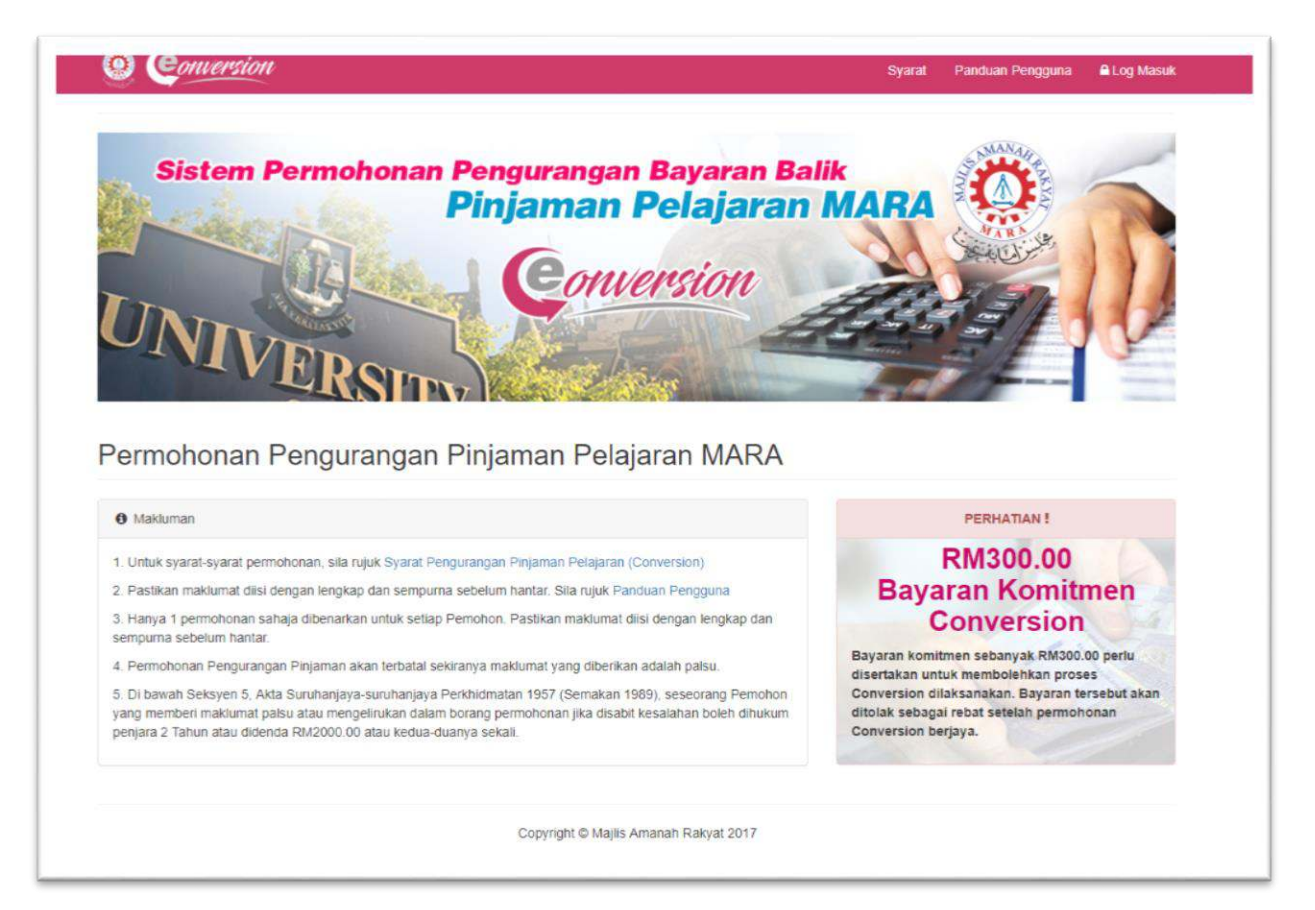

## 2. Log masuk.

- i. Pengguna boleh terus melayari url <u>online06.mara.gov.my/econversion</u>. Paparan skrin utama adalah seperti diatas.
- ii. Pengguna perlu klik ikon dan skrin log masuk adalah seperti di bawah.

| Log Masuk    |                   |  |
|--------------|-------------------|--|
| No. Kad Peng | genalan           |  |
| Kata laluan  |                   |  |
|              | Log Masuk         |  |
| ļ            | Lupa Kata Laluan? |  |

Pengguna perlu login menggunakan Id dan Password yang telah didaftarkan di sistem E-Baki.

## 3. Skrin butiran permohonan.

3.1 Pengguna baru perlu memasukkan melengkapkan butiran peribadi dan butiran pelajaran seperti di bawah.

| onversion                                                                                                    |                                             |                                            | Syarat | Panduan Pengguna | Logout 6 |
|----------------------------------------------------------------------------------------------------|---------------------------------------------|--------------------------------------------|--------|------------------|----------|
| itatus Proses 🗷                                                                                                    | Butiran Pemohon 2                           |                                            |        |                  | Step 1   |
| 1 Kemaskini Butiran Peribadi<br>Kemaskini butiran alamat, nombor telefon<br>terkini & butiran pekerjaan (sekiranya<br>berkaitan). | Nama<br>No Kad Pengenalan<br>No: Akaun MARA | MUHAMMAD NOOR BIN ISMAIL<br>5<br>9         |        |                  |          |
| 2     Tambah Butiran Pelajaran       3     Upload Dokumen       4     Selesal                                                     | Alamat Semasa<br>Bandar<br>Poskod           |                                            |        |                  |          |
|                                                                                                    | Negeri<br>No.Tel (HP)<br>No.Tel (R)         | WP Kuala Lumpi •<br>01234567i<br>03261232: |        |                  |          |
|                                                                                                    | Emel<br>Status Pekerjaan                    | example@gmail.com                          |        | Seteru           | snya     |
|                                                                                                    | Copyright © Majlis An                       | nanah Rakyat 2017                          |        |                  |          |

3.2 Jika pengguna klik pada status '**bekerja'** pengguna perlu melengkapkan butiran pekerjaan seperti contoh di bawah.

| Conversion             |                           | Syarat | Panduan Pengguna | Logout 🕞 |
|------------------------|---------------------------|--------|------------------|----------|
| 4 Selesal Bandar       | AMPANG                    |        |                  |          |
| Poskod                 | 68000                     |        |                  |          |
| Negeri                 | Selangor                  |        |                  |          |
| No.Tel (HP)            | 011234567                 |        |                  |          |
| No.Tel (R)             | 012345671                 |        |                  |          |
| Emel                   | test@gmail.com            |        |                  |          |
| Status Pekerjaan       | 🔵 Tidak Bekerja 🛞 Bekerja |        |                  |          |
| Nama Jawatan           |                           |        |                  |          |
| Nama Majikan           |                           |        |                  |          |
| Alamat Majikan         |                           |        |                  |          |
| Bandar                 |                           |        |                  |          |
| Poskod                 |                           |        |                  |          |
| Negari                 | WP Kuala Lumpi 🔻          |        |                  |          |
| No.Tel (P)             | 03261232:                 |        |                  |          |
|                        |                           |        | Seterus          | snya     |
|                        |                           |        |                  |          |
| Copyright © Majilis Am | anah Rakvat 2017          |        |                  |          |

## 4. Skrin butiran Pelajaran

4.1 Pengguna perlu melengkapkan butiran pelajaran seperti contoh skrin di bawah.

| Status Proses 🔀                                                                                   | Butiran Pelajaran 🕜         |                  |                  |      | Step 2 |
|---------------------------------------------------------------------------------------------------|-----------------------------|------------------|------------------|------|--------|
| Kemaskini Butiran Peribadi                                                                        | Peringkat                   | - Sila Pilih -   | *                |      |        |
| 2 Tambah Butiran Pelajaran<br>Masukkan butiran 8 peringkat pelajaran<br>untuk proses pengurangan. | Tarikh Mula<br>Tarikh Tamat | - Bulan - 🔻      | - Tahun - 🔹      |      |        |
| 3 Upload Dokumen                                                                                  | Institusi                   | Contoh : Univers | iti Kuala Lumpur |      |        |
| 4 Selesai                                                                                         |                             |                  |                  | Simp | an     |
|                                                                                                   |                             |                  |                  |      |        |

4.2 Setiap butiran pelajaran yang telah disenaraikan oleh pengguna, akan dipaparkan seperti di contoh bawah.

| Bil. | Peringkat                        | Tarikh<br>Mula | Tarikh<br>Tamat | Institusi               | Tarikh Hantar | Tindakan |
|------|----------------------------------|----------------|-----------------|-------------------------|---------------|----------|
| 1.   | HIGHER NATIONAL<br>DIPLOMA (HND) | 01/2002        | 12/2005         | universiti kuala lumpur | 28/11/2017    | <b>a</b> |

4.3 Pengguna perlu klik pada '**upload dokumen'** untuk ke skrin seterusnya iaitu skrin upload pengguna. Contoh skrin adalah seperti di bawah.

| Bil. | Peringkat                           | Tarikh<br>Mula | Tarikh<br>Tamat | Institusi               | Tarikh<br>Hantar | Skroll | Transkrip | Upload |
|------|-------------------------------------|----------------|-----------------|-------------------------|------------------|--------|-----------|--------|
| 1.   | HIGHER<br>NATIONAL<br>DIPLOMA (HND) | 01/2002        | 12/2005         | universiti kuala lumpur | 28/11/2017       | 0      | 0         | 2      |

4.4 Pengguna perlu memuatnaik dokumen seperti skroll dan transkrip. Dokumen yang dimuatnaik perlulah dalam bentuk format jpg, jpeg, png, gif dan pdf sahaja dan saiz dokumen tidak lebih dari 5mb. Paparan skrin seperti di bawah. Klik butang '*choose file'* untuk memilih dokumen di storan dan klik butang '*upload'* untuk memuatnaik dokumen.

| Peringkat | : HIGHER NATIONAL DIPLOMA (HND)                                                                   |    |
|-----------|---------------------------------------------------------------------------------------------------|----|
| Institusi | : universiti kuala lumpur                                                                         |    |
| Skrol     | Choose File No file chosen<br>Only jpg.jpeg.png.gif & PDF file with maximum size of 5 MB is Uploa | ad |
| Transkrip | Choose File No file chosen<br>Only jpg jpeg,png,gif & PDF file with maximum size of 5 MB is Uploa | ad |

4.5 Contoh paparan skrin muatnaik yang telah berjaya seperti di bawah. Pengguna boleh tekan butang **'remove'** jika pengguna perlu menukar fail dokumen yang telah dimuatnaik. Klik pada butang **'Tutup'** jika proses muatnaik telah selesai.

| Ipload Dokume | n <u>I.</u> |                            | Step 3 |
|---------------|-------------|----------------------------|--------|
| Peringkat     | : HIG       | HER NATIONAL DIPLOMA (HND) |        |
| Institusi     | : univ      | rersiti kuala lumpur       |        |
| Skrol         | Ren         | move                       |        |
| Transkrip     | P           | DF                         |        |
|               |             | Tutup                      |        |

4.6 Skrin butiran pelajaran yang telah lengkap akan dipaparkan seperti contoh di bawah. Klik butang '**selesai'** untuk ke skrin seterusnya.

| pload | Dokumen 🛓                           |                |                 |                         |                  |        |           | Step     |
|-------|-------------------------------------|----------------|-----------------|-------------------------|------------------|--------|-----------|----------|
| Bil.  | Peringkat                           | Tarikh<br>Mula | Tarikh<br>Tamat | Institusi               | Tarikh<br>Hantar | Skroll | Transkrip | Upload   |
| 1.    | HIGHER<br>NATIONAL<br>DIPLOMA (HND) | 01/2002        | 12/2005         | universiti kuala lumpur | 28/11/2017       |        |           | <u>±</u> |

### 5. Paparan utama pengguna

5.1 Skrin seterusnya adalah paparan penuh pengguna. Contoh adalah seperti di bawah. Pengguna perlu menyemak semua peringkat pengisian maklumat sama ada masih ada maklumat yang perlu dilengkapkan.

| Butiran Pemohon 🛔                                                             | Bayara                              | in Komitmen Conv                                                                | ersion \$                   |                           |                                               |                   |        |           |        |
|-------------------------------------------------------------------------------|-------------------------------------|---------------------------------------------------------------------------------|-----------------------------|---------------------------|-----------------------------------------------|-------------------|--------|-----------|--------|
| Nama<br>MUHAMMAD NOOR BIN ISMAIL<br>No.Kad Pengenalan<br>35<br>No. Akaun MARA | Belt<br>Sila<br>RM3                 | m Diterma<br>upload bukti pemba<br>800 bagi membolehk                           | yaran bagi I<br>(an permoho | Bayaran Ko<br>Onan anda d | mitmen <i>Conversion</i> sebanyał<br>diproses | K.                |        | Uploa     | ad     |
| 29                                                                            | Butira                              | n Pelajaran Yang D                                                              | ihantar 🖄                   |                           |                                               |                   |        |           |        |
| No. Tel/HP<br>012345678(R) / 0112345678 (HP)<br>Emel<br>test/@gmail.com       | Bil.                                | Peringkat                                                                       | Tarikh<br>Mula              | Tarikh<br>Tamat           | Institusi                                     | Tarikh<br>Hantar  | Skroll | Transkrip | Status |
| Alamat Semasa<br>JALAN BUKIT INDAH AMPANG<br>68000, AMPANG, Selangor          | 1.                                  | HIGHER<br>NATIONAL<br>DIPLOMA (HND)                                             | 01/2002                     | 12/2005                   | universiti kuala lumpur                       | 28/11/2017        | No.    | <b>"</b>  | œ      |
|                                                                               | <b>∞</b> ° N                        | lenunggu pengesah                                                               | an 🗸                        | Telah diteri              | ma                                            |                   |        |           |        |
| Butiran Pekerjaan 🚔                                                           | Stat                                | us Permohonan Ya                                                                | in <mark>g Tidak L</mark>   | engkap                    |                                               |                   |        |           |        |
| Tiada Rekod                                                                   | 01 -<br>02 -<br>03 -<br>04 -        | Tiada Transkrip<br>Tiada Skrol<br>Transkrip & Skrol Ti<br>Tidak Layak <b>i</b>  | dak Disahki                 | an Benar                  |                                               |                   |        |           |        |
| Tiada Rekod                                                                   | 02 -<br>03 -<br>04 -<br><i>Jika</i> | Tiada Skrol<br>Transkrip & Skrol Ti<br>Tidak Layak <b>i</b><br>dokumen bagi sal | dak Disahka<br>ah satu per  | an Benar<br>ingkat tida   | k lengkap, permohonan an                      | da tidak akan dip | roses. |           |        |

## 6. Panel Bayaran Komitmen Conversion.

6.1 Bagi melengkapkan proses permohonan pemohon perlu memuatnaik resit bayaran bagi bayaran komitmen conversion dengan menekan butang '**upload'** seperti di bawah.

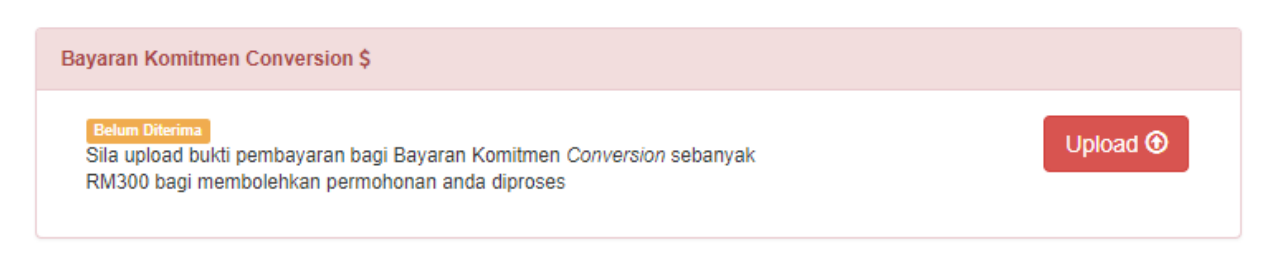

6.2 Pengguna perlu melengkapkan tarikh bayaran dan no rujukan/ no resit. Klik pada '*choose file'* untuk memilih fail di storan dan klik '*upload'* untuk memuatnaik fail tersebut tersebut. Contoh skrin seperti di bawah.

| Upload Slip Bayaran  |                                                                                                    |
|----------------------|----------------------------------------------------------------------------------------------------|
| Tarikh Bayaran       | : Klik untuk masukkan tarikh                                                                                   |
| No.Rujukan/ No.Resit | Cth : 0035642371                                                                                               |
| Slip Bayaran         | Choose File No file chosen<br>Only jpg.jpeg.png.gif & PDF file with maximum size of 5 MB Upload<br>is allowed. |
|                      | Tutup                                                                                                    |

| Tarikh Bayaran       | 2  | 2017-11-28 |
|----------------------|----|------------|
| No.Rujukan/ No.Resit | Ľ. | 12345678   |
| Slip Bayaran         | đ  |            |
|                      |    | Remove     |

6.3 Setelah selesai memuatnaik turun klik '*tutup'*. Contoh skrin seperti di bawah.

 Permohonan yang telah lengkap akan diproses oleh pihak BKK. Pengguna boleh menyemak status dengan melihat icon '*status*' dan panduan status seperti contoh di bawah

| Bil.      | Peringkat                                                         | Tarikh<br>Mula | Tarikh<br>Tamat | Institusi               | Tarikh<br>Hantar | Skroll | Transkrip | Status |
|-----------|-------------------------------------------------------------------|----------------|-----------------|-------------------------|------------------|--------|-----------|--------|
| 1.        | HIGHER<br>NATIONAL<br>DIPLOMA (HND)                               | 01/2002        | 12/2005         | universiti kuala lumpur | 28/11/2017       |        | 2         | ¢\$    |
| ¢°        | Menunggu pengesah                                                 | an 🗸           | Telah diterir   | na                      |                  |        |           |        |
| Stat      | tus Permohonan Ya                                                 | ng Tidak L     | engkap          |                         |                  |        |           |        |
| 01 -      | Tiada Transkrip                                                   |                |                 |                         |                  |        |           |        |
| 02 - 03 - | <ul> <li>Trada Skrol</li> <li>Transkrip &amp; Skrol Ti</li> </ul> | dak Disahka    | an Benar        |                         |                  |        |           |        |
|           | Tidek Levels                                                      |                |                 |                         |                  |        |           |        |

7.1 Status tidak lengkap adalah seperti petunjuk status di bawah. Status tidak lengkap ini boleh dikemaskini semula dengan mengulangi **perkara 6.3** dengan meng'klik' butang '*kemaskini kelayakan'.* Contoh skrin seperti di bawah.

| Butira                       | n Pelajaran Yan                                                   | g Dihantar           | ත                       |                                  |                  |        |               |          |
|------------------------------|-------------------------------------------------------------------|----------------------|-------------------------|----------------------------------|------------------|--------|---------------|----------|
| Bil.                         | Peringkat                                                         | Tarikh<br>Mula       | Tarikh<br>Tamat         | Institusi                        | Tarikh<br>Hantar | Skroll | Transkrip     | Status   |
| 1.                           | HIGHER<br>NATIONAL<br>DIPLOMA<br>(HND)                            | 01/2002              | 12/2005                 | universiti kuala lumpur          | 28/11/2017       | 0      | 2             | 02       |
| ¢\$ M                        | Aenunggu penge                                                    | sahan<br>n Yang Tida | ✓ Telah d<br>ak Lengkap | iterima                          |                  |        | (emaskini Kel | ayakan 🗷 |
| 01 -<br>02 -<br>03 -<br>04 - | Tiada Transkrip<br>Tiada Skrol<br>Transkrip & Skro<br>Tidak Layak | ol Tidak Dis         | ahkan Bena              | r                                |                  |        |               |          |
| Jika                         | a dokumen bagi                                                    | salah satu           | peringkat               | tidak lengkap, permohonan anda t | idak akan dipi   | roses. |               |          |

7.2 Contoh status permohonan telah diterima. Setelah status telah diterima, pengguna tidak boleh mengemaskini butiran pelajaran yang telah dihantar.

| Butira | n Pelajaran Yaı               | ng Dihantar    | ත               |                         |                  |        |                                                                                                    |               |
|--------|-------------------------------|----------------|-----------------|-------------------------|------------------|--------|----------------------------------------------------------------------------------------------------|---------------|
| Bil.   | Peringkat                     | Tarikh<br>Mula | Tarikh<br>Tamat | Institusi               | Tarikh<br>Hantar | Skroll | Transkrip                                                                                                    | Status        |
| 1.     | HIGHER<br>NATIONAL<br>DIPLOMA | 01/2002        | 12/2005         | universiti kuala lumpur | 28/11/2017       | 0      | Por Contraction of the second second s | <b>~</b><br>1 |
|        | (HND)                         |                |                 |                         |                  | St     | tatus telah                                                                                                    | diterima      |

## 8. Cetak permohonan

8.1 Permohonan yang telah diterima untuk diproses akan dipaparkan status seperti contoh di bawah. Permohonan tersebut boleh dicetak untuk rujukan pengguna.

| Bil,                    | Peringkat                                       | Tarikh<br>Mula           | Tarikh<br>Tamat           | Institusi                     | Tarikh<br>Hantar             | Skroll | Transkrip | Status |
|-------------------------|-------------------------------------------------|--------------------------|---------------------------|-------------------------------|------------------------------|--------|-----------|--------|
| 1.                      | HIGHER<br>NATIONAL<br>DIPLOMA<br>(HND)          | 01/2002                  | 12/2005                   | universiti kuala lumpur       | 28/11/2017                   | 0      | Por       | ~      |
| 2.                      | IJAZAH /<br>BACHELOR                            | 01/2006                  | 10/2012                   | Uitm                          | 29/11/2017                   | 0      | 0         | 03     |
|                         | Menunnau penae                                  | esahan                   | ✓ Telah d                 | iterima Permohor<br>29/11/201 | nan telah diterima pada<br>7 | Cetal  | Permohon  | an 🖨   |
| Sta                     | tus Permohona                                   | n Yang Tida              | ak Lengkap                |                               |                              |        |           |        |
| <b>Sta</b><br>01 -      | tus Permohona<br>· Tiada Transkrip              | n Yang <mark>Tida</mark> | a <mark>k Le</mark> ngkap |                               |                              | 6      |           |        |
| <b>Sta</b><br>01 - 02 - | tus Permohona<br>Tiada Transkrip<br>Tiada Skrol | n Yang Tida              | ak Lengkap                |                               |                              | 6      |           |        |